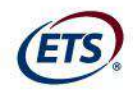

#### California Assessment of Student Performance and Progress (CAASPP)

## 2015 CAASPP Online Test Administration Workshop

Original January 28, 2015 Edited BUSD March 10, 2014

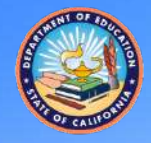

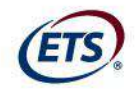

#### **Student Participation**

# Q: Who will take the online Smarter Balanced summative assessments?

A: All students in grades 3–8 and 11 are required to take the summative assessments.

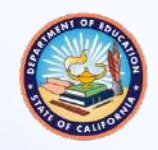

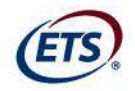

#### **Student Participation (cont.)**

- The only students exempt from participating in the Smarter Balanced summative assessments are:
  - Students participating in the California Alternate Assessments (CAA) in English language arts/literacy (ELA) and mathematics
  - English learners (ELs) who have been attending school in the United States for less than 12 months (for the ELA test only)

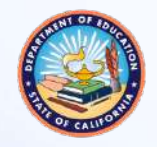

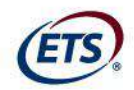

## About the Summative Assessments

- Content areas:
  - English language arts/literacy (ELA)
  - Mathematics
- Two components per content area:
  - Computer adaptive test (CAT)
  - Performance task (PT)

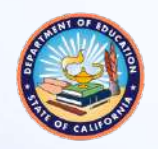

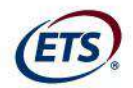

#### **BUSD SBAC SCHEDULE**

| SBAC TESTING                                                                          |                      |                 |                 |                  |                  |          |
|---------------------------------------------------------------------------------------|----------------------|-----------------|-----------------|------------------|------------------|----------|
| 3/3/2015                                                                              | Window Opens         | 5               | cience Assessme | ent l            | MAY 9 - MAY 13tl | 1        |
| 5/29/2015                                                                             | Window Closes        |                 |                 |                  |                  |          |
| 4/15/2015                                                                             | HS Window Oper       | ns              |                 |                  |                  |          |
|                                                                                       |                      |                 |                 |                  |                  |          |
| Week 1                                                                                | 3/3/2015             |                 |                 |                  |                  |          |
| Week 2                                                                                | 3/9/2015             |                 |                 |                  |                  |          |
| Week 3                                                                                | 3/16/2015            |                 |                 |                  |                  |          |
| Week 4                                                                                | 3/23/2015            |                 |                 |                  |                  |          |
| Week 5                                                                                | 4/6/2015             | Allen Ave       | Roynon          | La Verne Heights |                  |          |
| Week 6 (HS 4/15/2015)                                                                 | 4/13/2015            | Allen Ave       | Roynon          | La Verne Heights | BHS              | SDHS     |
| Week 7                                                                                | 4/20/2015            | Lone Hill       | Shull           | Gladstone        | BHS              | SDHS     |
| Week 8                                                                                | 4/27/2015            | Lone Hill       | Shull           | Gladstone        | Oak Mesa         | Ed Jones |
| Week 9                                                                                | 5/4/2015             | Ramona          | Ekstrand        | Grace Miller     | Oak Mesa         | Ed Jones |
| Week 10                                                                               | 5/11/2015            | Ramona          | Ekstrand        | Grace Miller     |                  |          |
| Week 11                                                                               | 5/18/2015            |                 |                 |                  |                  |          |
| Week 12 (Memorial Day 5/25                                                            | 5/26/2016            |                 |                 |                  |                  |          |
| * Testing can continue beyon                                                          | d the two week w     | indow as needed | at each site    |                  |                  |          |
| * Technology support resource                                                         | es will be prioritiz | ed to scheduled | sites           |                  |                  |          |
| * Please submit all plans for extensions to the above scheduled times to the District |                      |                 | rict            |                  |                  |          |

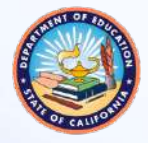

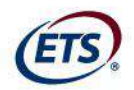

#### **Systems and Processes for Online Administration**

#### CALPADS

(California Longitudinal Pupil Achievement Data System)
Manage student demographic data TOMS

Set up test administration windows
Verify student demographic data
Configure online test settings (designated supports and accommodations)

Test Administrator Interface & Student Testing Site •Administer online Smarter Balanced assessments

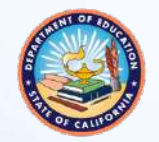

2015 CAASPP Online Test Administration Workshop 6

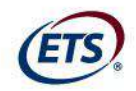

## **Roles and Responsibilities**

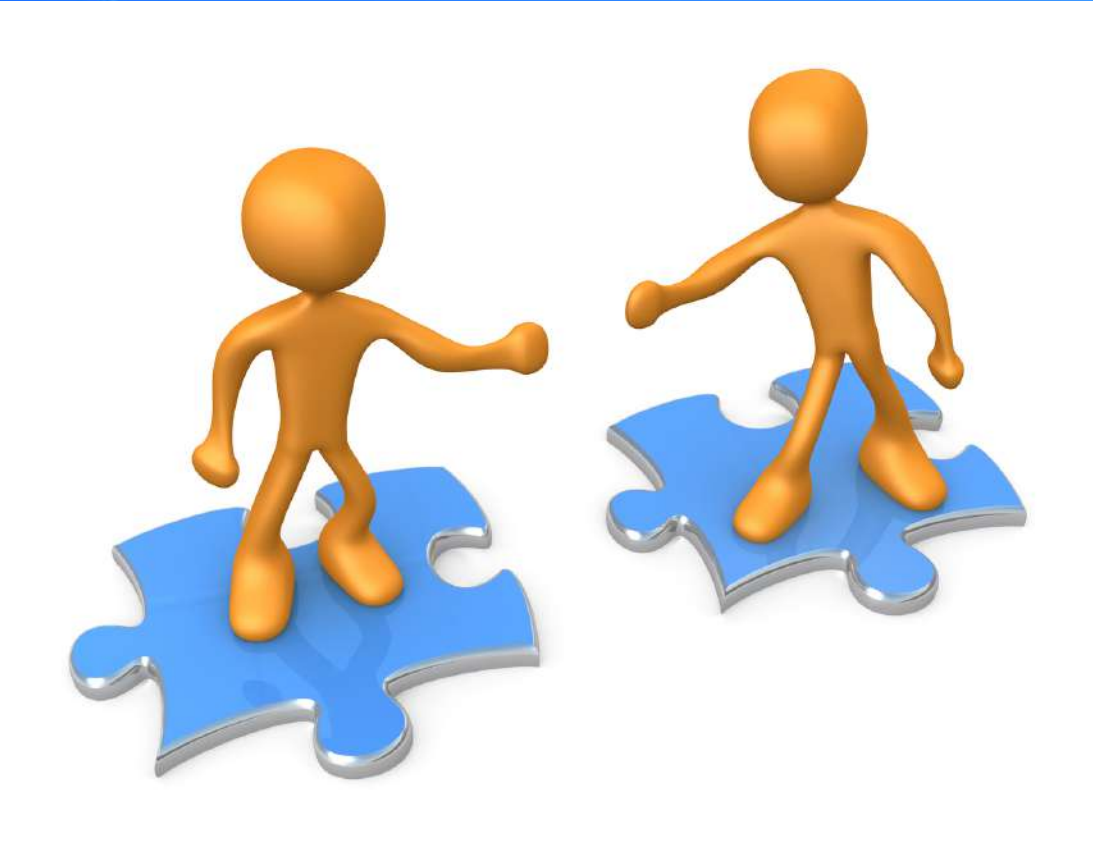

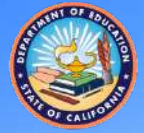

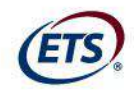

#### **Important Roles**

- LEA CAASPP coordinator -- Mark Rodgers
- Test Site Coordinator (SC)-- 1 or 2 people at your site an Administrator and/or Designee
- Test Administrator (TA)-- Teachers/Proctors
- Technology Coordinator--Kris Boneman and Aaron Weathersby
- CALPADS Administrator--Tracy Walsh

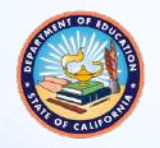

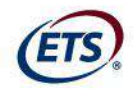

#### **Test Site Coordinator**

- Identify TAs, ensure that they have submitted signed CAASPP Test Security Affidavits
- 2. Ensure TAs are properly trained
- 3. Enter and/or verify student test settings in TOMS
- 4. Create testing schedules/procedures for the school
- 5. Monitor testing progress and ensure that all eligible students participate
- 6. Address testing problems at the school site
- 7. Mitigate and report all test security incidents to the LEA CAASPP coordinator

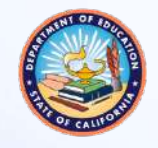

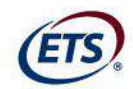

#### **Test Administrator**

- 1. Read and sign the CAASPP Test Security Affidavit
- Complete training and review all Smarter Balanced policy and administration documents prior to administering any Smarter Balanced assessments
- Review student information prior to testing to ensure that the correct student receives the proper test with the appropriate supports/test settings
- 4. Administer the Smarter Balanced assessments
- 5. Report all potential test security incidents to the SC

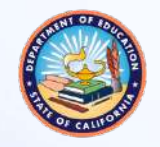

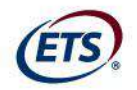

### **High-level Technology Overview**

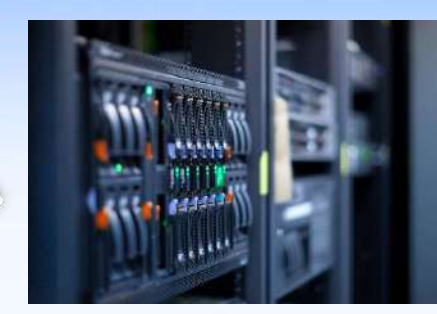

State hostedtest delivery servers

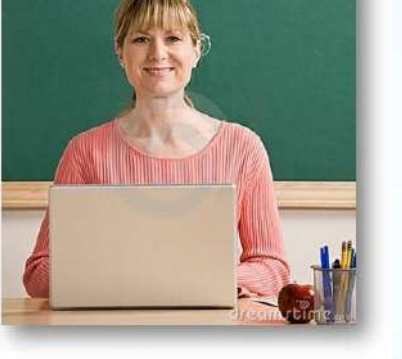

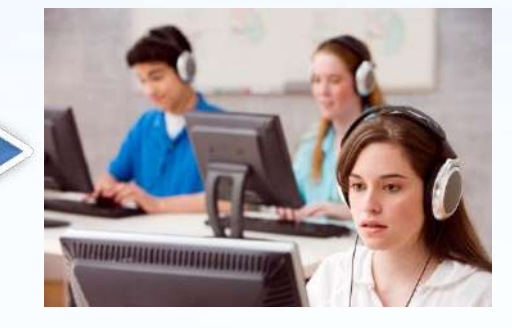

5

Student using Smarter Balanced California Secure Browser software application TA using standard Web browser

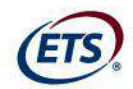

#### **Secure Browser**

- Specifically designed for California to provide secure access
- Prevents students from accessing other hardware and software functions
- Note: Test Administrator computers will use a standard Web browser

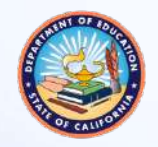

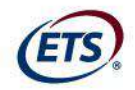

#### **Hardware Requirements**

- On-site printers
  - Print out test session information
  - Print test stimuli or items for students with the printon-demand accommodation
  - Only the TA's computer should have access to a single local or network printer in the testing room
- Headphones are required for each test station
- External keyboards required for tablets

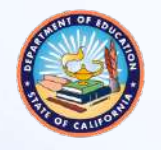

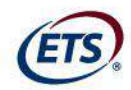

## Practice Tests and Training Tests

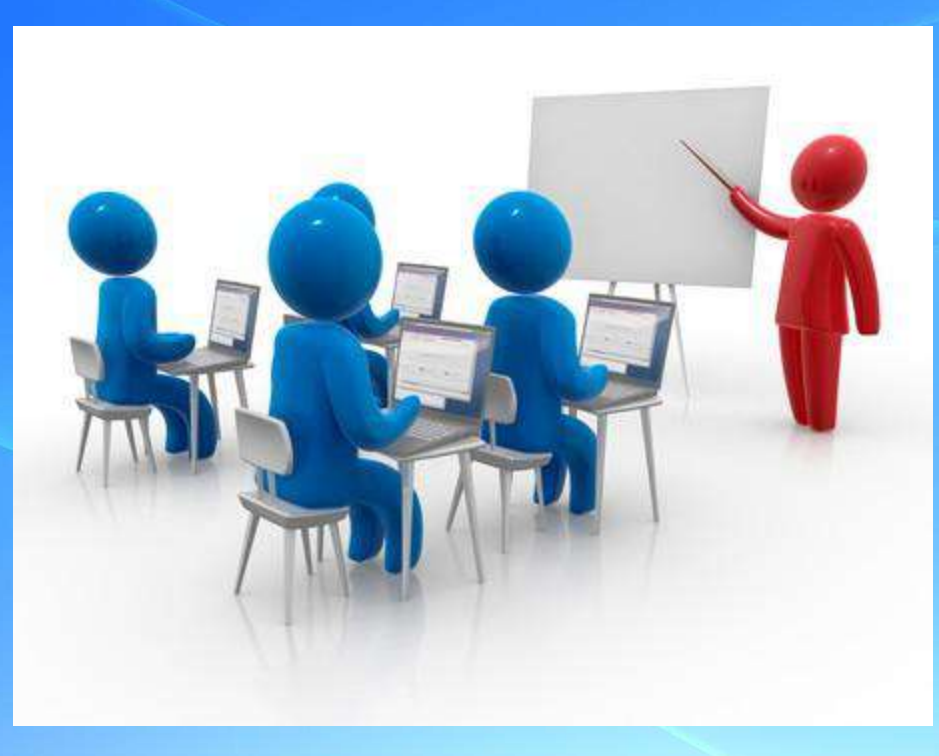

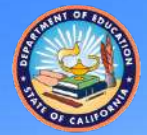

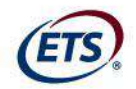

#### **Practice Tests vs. Training Tests**

|                                                                   | Practice Test                                                                                                    | Training Test                                                                                                    |
|-------------------------------------------------------------------|----------------------------------------------------------------------------------------------------|----------------------------------------------------------------------------------------------------|
| Purpose                                                           | Provide students with a grade<br>specific testing experience similar<br>in structure and format to the<br>summative assessments | Provide students with an<br>opportunity to quickly become<br>familiar with the software and<br>interface features. There are no<br>performance tasks (PTs). |
| Grade Levels                                                      | Each grade:<br>•3–8, 11                                                                                                    | Grade bands:<br>•3–5<br>•6–8<br>•High school                                                                                                    |
| Number and<br>Types of Items                                      | Approximately 30 items in ELA and<br>30 items in math per grade level<br>Includes 1 ELA PT and 1 math PT<br>per grade level     | Approximately 15 items per grade<br>band (6 in ELA and 8–9 in math);<br>PTs are not available                                                               |
| Universal Tools,<br>Designated<br>Supports, and<br>Accommodations | All                                                                                                    | All                                                                                                    |
| Scoring                                                           | Results are not scored, however<br>answer keys and scoring rubrics<br>are available                                             | Results are not scored                                                                                                    |

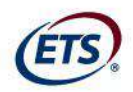

## Accessing the Practice and Training Tests

- There are two means for accessing the Practice and Training Tests:
  - 1. Through <a href="http://caaspp.org">http://caaspp.org</a> on a Web browser
  - 2. Through the secure browser
    - Simulates operational online testing environment
    - TAs may create test sessions for the Practice Tests or Training Tests on the TA Practice and Training Site
  - Students may return to a Practice Test and/or Training Test session

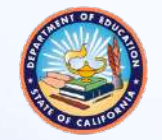

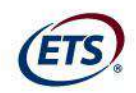

## Accessing the Practice and Training Tests

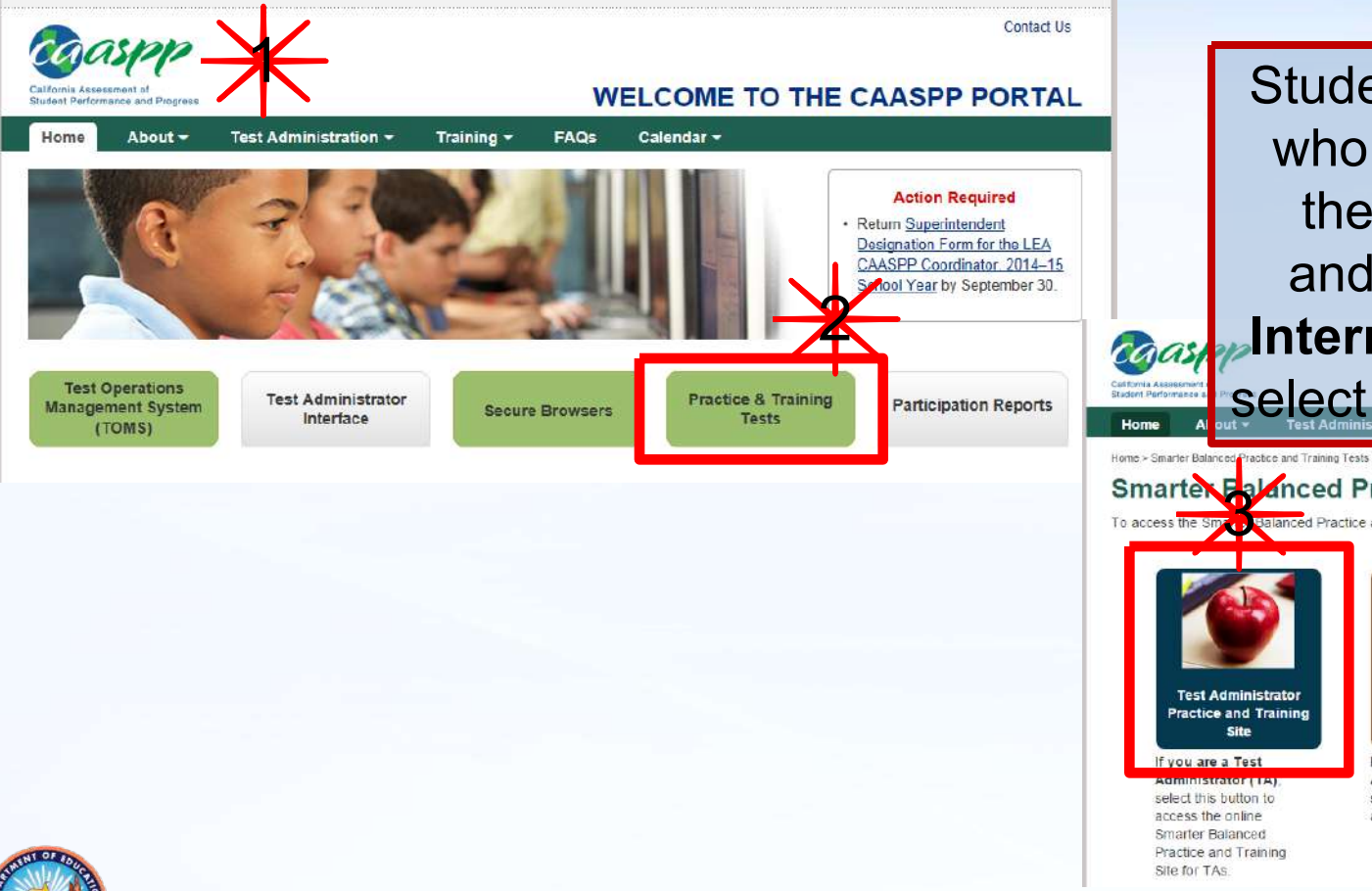

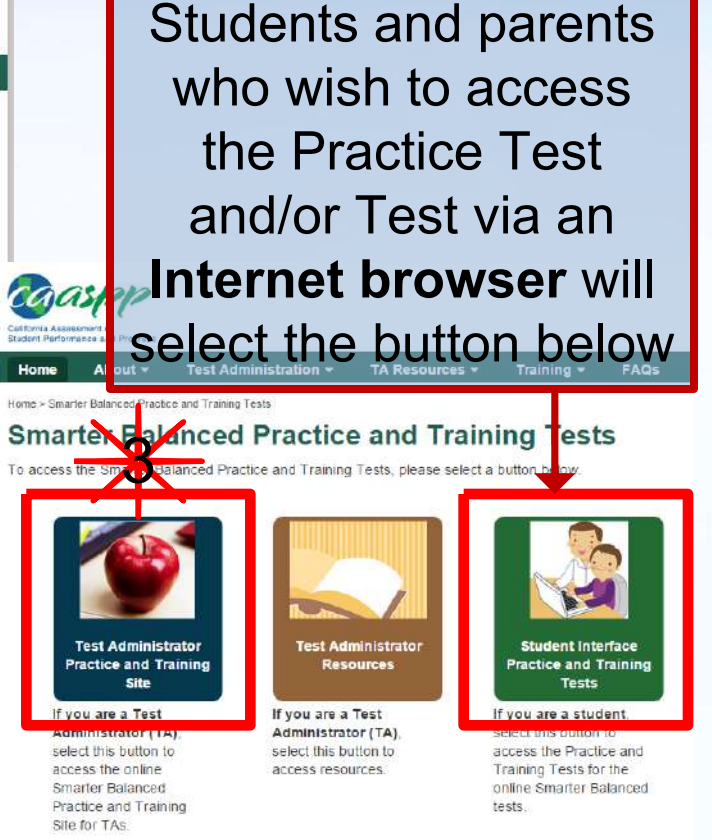

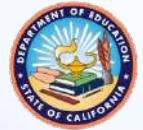

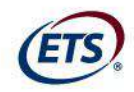

## Using the Test Operations Management System (TOMS)

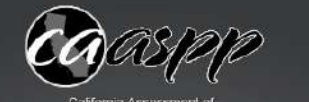

California Assessment of Student Performance and Progres

| Sign In               |
|-----------------------|
| Username              |
| Password              |
| Forgot Your Password? |
| Log In                |
|                       |

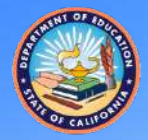

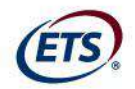

## **Tasks to Complete in TOMS for the Online Administration**

#### Review student data

- Demographic data from CALPADS
- Test enrollment
- Assign online test settings to students

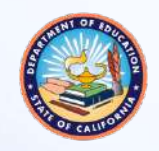

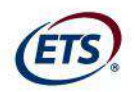

#### **Reviewing Student Data**

- Each student profile in TOMS includes:
  - Demographic data and grade level
    - Read-only; must be modified in CALPADS
  - Online test settings
    - Universal tools, designated supports, and accommodations
  - Students' grade levels must be correct in TOMS before testing
  - If a student's designated supports and accommodations information is incorrect, it must be updated in TOMS before he or she tests

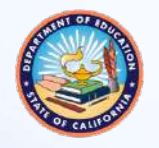

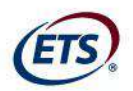

### Student Profile in TOMS: Test Settings

| Organizations                  | Student Profile Back to Results                                                                                                    |
|--------------------------------|----------------------------------------------------------------------------------------------------|
| Users                          | View & Edit Students > Student Profile                                                                                                    |
| Students                       | CAPA students who are not grades 5, 8, or 10 will still be enrolled in Smarter Balanced at this time. Once the online Alternate<br>Assesment is available for ELA and Math the students will be unenrolled from Smarter Balanced tests.                                                                                                    |
| Search<br>Online Test Settings | EVAN ACEVEDO Demographics Test Mode Test Settings                                                                                                    |
| Paper Assignments Test Admins  | Embedded Accommodations                                                                                                    |
| Orders                         | Language:     Image: Image       Text-to-Speech (ELA):     Image: Image       Image: Image: Image     Image: Image       Image: Image: Image: Image     Image: Image       Image: Image: Image: Image: Image     Image: Image       Image: Image: Image: Image: Image: Image     Image: Image       Image: Image: Imag |
| Reports                        | Non-Embedded Accommodations                                                                                                    |
|                                | Print on Demand: <ul> <li>Abacus (Math)</li> <li>Alternate Response Options</li> <li>Calculator (Math)</li> <li>Multiplication (Math)</li> <li>Read Aloud Passages (ELA)</li> <li>Scribe (ELA Writing)</li> <li>Speech-To-Text</li> <li>Individualized Aids</li> </ul>                                                                                                    |

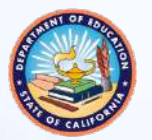

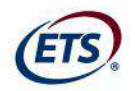

## Assigning Accessibility Supports in TOMS

- Student online test settings must be configured at least
   24 hours prior to testing
  - Allow up to 24 hours from when you configure test settings in TOMS to when the changes appear in the TA and Student Testing Interface

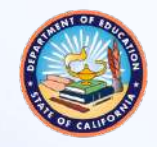

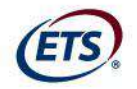

### What are Accessibility Supports?

#### Universal Tools:

Available to all; based on student preference and selection (e.g., strikethrough, highlighter)

#### – Designated Supports:

 Need to be indicated by an educator or guardian (e.g., color contrast, read aloud, glossary, magnification)

#### – Accommodations:

 Based on individualized education programs (IEPs) or Section 504 plans (e.g., American Sign Language, scribe)

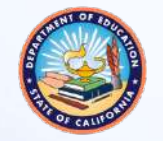

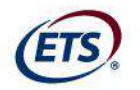

## What are Accessibility Supports? (cont.)

| Emb                                                                                                 | edded                                                 | Non-Embedded                                            |                                      |  |
|----------------------------------------------------------------------------------------------------|-------------------------------------------------------|---------------------------------------------------------|--------------------------------------|--|
| Designated Support                                                                                  | Accommodation                                         | Designated Support                                      | Accommodation                        |  |
| Color Contrast                                                                                      | American Sign Language (ELA listening and math items) | Bilingual Dictionary (ELA performance task full writes) | Abacus                               |  |
| Masking                                                                                             | Braille                                               | Color Contrast                                          | Alternate Response<br>Options        |  |
| Text-to-Speech (math and<br>ELA items)                                                              | Closed Captioning (ELA<br>listening items)            | Color Overlays                                          | Calculator                           |  |
| Translated Test Directions<br>(math items)                                                          | Streamlined Interface                                 | Magnification                                           | Multiplication Table                 |  |
| Translations (glossaries)<br>(math items)                                                           | Text-to-speech (ELA reading<br>passages)              | Noise Buffers                                           | Print on Demand**                    |  |
| Translations (stacked) (for<br>math items)*                                                         |                                                       | Read Aloud (math and ELA<br>items)                      | Read Aloud (ELA reading<br>passages) |  |
| Turn off any universal tools*                                                                       |                                                       | Scribe (ELA non-writing and math items)                 | Scribe                               |  |
| Permissive Mode                                                                                     |                                                       | Separate Setting                                        | Speech-to-Text                       |  |
| Print Size                                                                                          |                                                       | Translated Test Directions                              | Individualized Aids                  |  |
| *Must be activated in the test delivery system.<br>**Print on demand for <b>stimuli only</b> can be |                                                       | Translation (glossaries) (math<br>items)                |                                      |  |
| activated in TOMS. I                                                                                | f a student(s) need print                             | Special Lighting or Acoustics                           |                                      |  |
| on demand for items<br>contact CalTAC at le                                                         | and/or items and stimuli,<br>ast 24 hours prior to    | Translated Test Directions<br>(math items)              |                                      |  |

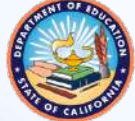

testing.

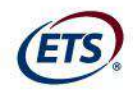

## **Test Administration**

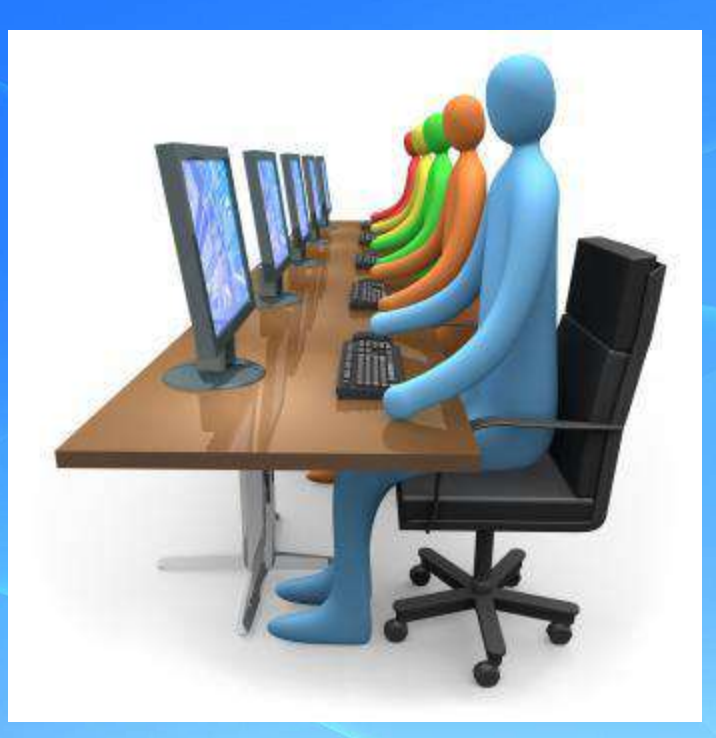

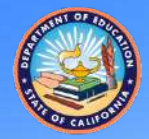

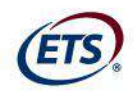

## **Scheduling Testing Time**

**Estimated testing times:** •

| Content Area  | Grades | Computer<br>Adaptive Test<br>(CAT) items<br>hrs : mins | Performance<br>Task (PT)<br>hrs : mins | Total<br>hrs : mins | Classroom<br>Activity<br>(administered<br>prior to the<br>PT)*<br>hrs : mins | Total<br>hrs : mins |
|---------------|--------|--------------------------------------------------------|----------------------------------------|---------------------|------------------------------------------------------------------------------|---------------------|
| English       | 3–5    | 1:30                                                   | 2:00                                   | 3:30                | :30                                                                          | 4:00                |
|               | 6–8    | 1:30                                                   | 2:00                                   | 3:30                | :30                                                                          | 4:00                |
| Arts/Literacy | 11     | 2:00                                                   | 2:00                                   | 4:00                | :30                                                                          | 4:30                |
|               | 3–5    | 1:30                                                   | 1:00                                   | 2:30                | :30                                                                          | 3:00                |
| Mathematics   | 6–8    | 2:00                                                   | 1:00                                   | 3:00                | :30                                                                          | 3:30                |
|               | 11     | 2:00                                                   | 1:30                                   | 3:30                | :30                                                                          | 4:00                |
|               | 3–5    | 3:00                                                   | 3:00                                   | 6:00                | 1:00                                                                         | 7:00                |
| Both          | 6–8    | 3:30                                                   | 3:00                                   | 6:30                | 1:00                                                                         | 7:30                |
|               | 11     | 4:00                                                   | 3:30                                   | 7:30                | 1:00                                                                         | 8:30                |

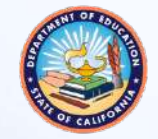

2015 CAASPP Online Test Administration Workshop 26

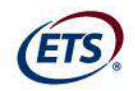

### **Scheduling Testing Time**

- Scheduling is a collaborative effort
- Recommended: CAT first, PTs second
  - The classroom activity should be completed within 3 days prior to administering a PT
    - ELA PTs have 2 parts and can be completed over 2 days
    - Mathematics PTs have 1 part and can be completed in 1 day

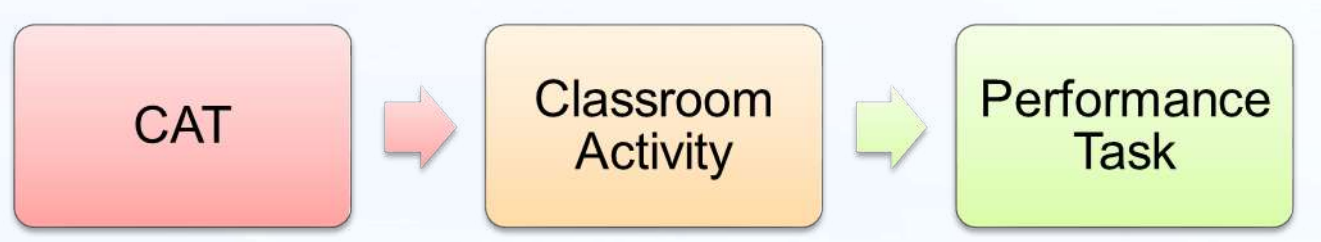

 Recommended: PTs should not be administered on the same day as the CAT

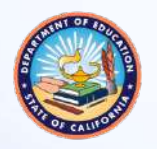

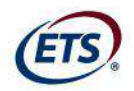

## **Establishing Appropriate Testing Conditions**

- Testing students in classroom-sized groups is preferable
  - Reduces test fear and anxiety
  - Facilitates monitoring and control for TAs
- Room should have good lighting, ventilation, and freedom from noise and interruptions
- Remove or cover displayed information (on bulletin boards, chalkboards, or dry-erase boards, etc.) that might be used by students to help answer questions
  - Rubrics, vocabulary charts, student work, posters, graphs, charts, etc.

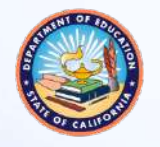

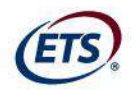

## **Establishing Appropriate Testing Conditions (cont.)**

- Make appropriate seating arrangements prior to test administration
  - Students should be seated so that they cannot view the answers of others
- Establish procedures to maintain a quiet testing environment
  - Remember that some students will finish more quickly than others

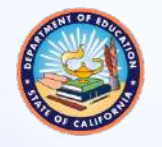

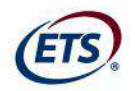

## **Establishing Appropriate Testing Conditions (cont.)**

- Cell phones or other electronic devices are not allowed to be used during testing (e.g., turned off and put away)
- Post an "Unauthorized Electronic Devices May Not Be Used at Any Time During the Testing Session" sign so that it is clearly visible to all students
- Place a "TESTING—DO NOT DISTURB" sign on the door

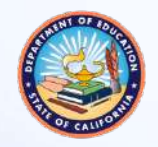

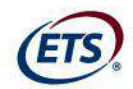

#### **General Test Rules**

- Students must answer all test items on a page before moving on to the next page
- Students may not return to a test segment once it has been completed and submitted
- Students must answer all test items before the test can be submitted
- Students may not return to a test once it has been completed and submitted
- TAs must follow the "SAY" script exactly each time a test session is administered
  - Refer to the "SAY" boxes of the Online Test Administration Manual and/or Online Directions for Administration

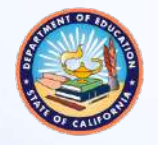

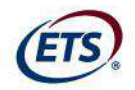

#### **Administering a Test Session**

 The TA logs on to the TA Interface from <u>http://caaspp.org</u> on a standard Web browser

| 12000      | NAMES OF A DESCRIPTION |
|------------|------------------------|
| Test       | Administrator          |
| - Contrade |                        |
|            | Interface              |

| California Assessment of<br>Student Performance and Progress |  |
|--------------------------------------------------------------|--|
| Sign In                                                      |  |
| Usemarne.                                                    |  |
| Password                                                     |  |
| Forgot Your Password?                                        |  |
| Log in                                                       |  |

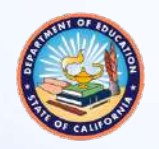

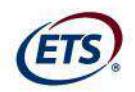

2. The TA selects the test category **or** the grade and content area

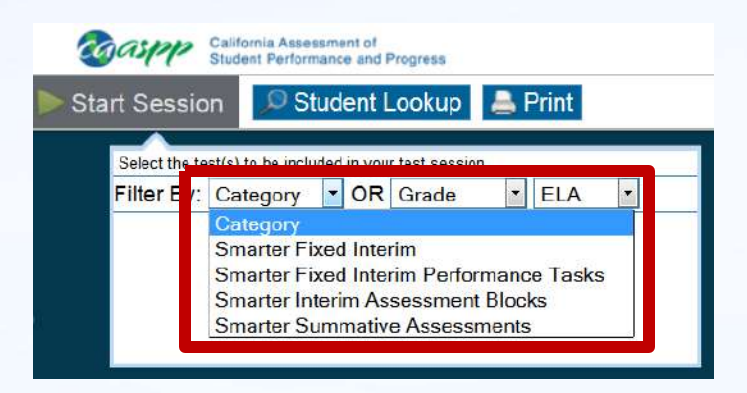

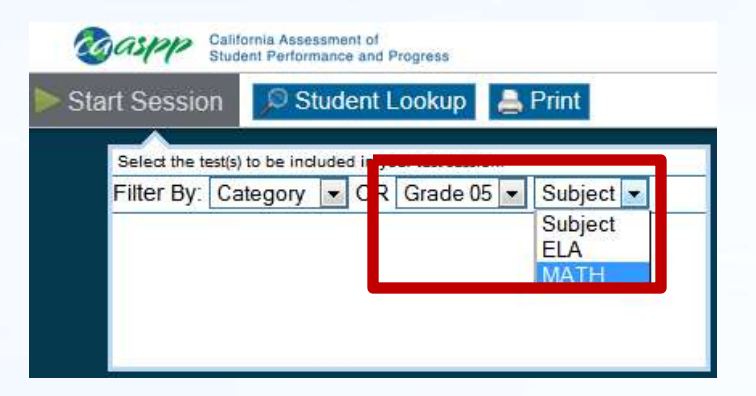

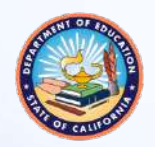

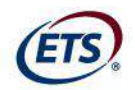

### **Administering a Test Session**

- 3. The TA selects the tests to administer
  - Additional tests can be added to a session; you will receive a confirmation message box

| Si       | California Assessment of<br>Student Performance and Progress<br>tart Session Student Lookup C<br>Filter By: Summative C<br>G03 Summative ELA Test<br>G04 Summative ELA Test<br>G04 Summative ELA Test<br>G04 Summative ELA Test<br>G04 Summative ELA Test | Print<br>Subject • |                                                                                                    |                  |
|----------|----------------------------------------------------------------------------------------------------|--------------------|----------------------------------------------------------------------------------------------------|------------------|
| 3. The T | A starts a test se                                                                                                    | ession             | California Assessment of<br>Student Performance and Progress<br>Start Session<br>Select the test(s) to be included in your test session<br>Filter By: Summative OR Grade<br>G03 Summative ELA Test | Print<br>Subject |
|          |                                                                                                    |                    | G03 Summative Math Test G04 Summative ELA Test G04 Summative Math Test G05 Summative ELA Test                                                                                                    | •                |

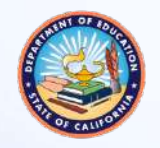

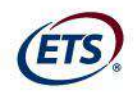

#### 5. The TA informs students of the test Session ID

- Write or display clearly in a place all students can see
- Session IDs are automatically generated upon selecting the [Start Session] button

| Smarier Balanced California                                                                 | Logged h As LastT42, PirstT42 Help Log Out 🔥 |
|---------------------------------------------------------------------------------------------|----------------------------------------------|
| Calleria Accessorati ol<br>S otari Performance ant Fregman                                  | Session ID 🖪                                 |
| Stop Session Student Lookup a Print 🔗 Refresh Now                                           | U/ T-BBE4-1                                  |
| Describe textio) bit leinouged in your est session.       "Rifer Dy. Smarter File. OR Grade |                                              |

Additional tests can be added to a session; you will receive a confirmation message box

| Important                                                 |                            |
|-----------------------------------------------------------|----------------------------|
| Do you want to add the selected test(s) to your test sess | ion? [Message Code: 10532] |
|                                                           | × No Yes                   |

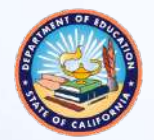

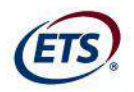

### Distributing Student Logon Information

- TAs need to provide students with the Session ID, the student's Statewide Student Identifier (SSID), and confirmation code (student first name in CALPADS) for logon
  - May be provided on a card or piece of paper
  - TAs may write the Session ID on a board or where students can see it

**Important:** Student personal information is secure and must be collected and securely stored at the end of a test session, then securely destroyed at the end of the test administration.

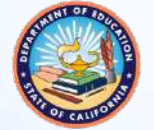

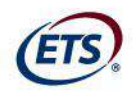

- 6. Students log on through the secure browser
  - Recommended: Secure browsers are already launched on testing devices before students sit down to test
  - To log on, students need:
    - First Name (Confirmation Code): Student's legal first name as spelled in CALPADS
    - State-SSID: "CA" followed by a hyphen "-" and the student's SSID
    - Session ID: TA-generated Session ID

| Please Sign In                     |         |
|------------------------------------|---------|
| Confirmation Code:                 |         |
| State-SSID:<br>(ex: ST-9999999123) |         |
| Session ID:                        |         |
|                                    | Sign In |
|                                    |         |

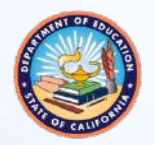

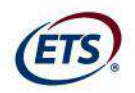

- 7. Students verify their identity
  - After logging on, students will see the "Is This You?" screen
  - Students should select [Yes] to continue

| Is This     | You?                                                                                           |
|-------------|------------------------------------------------------------------------------------------------|
| Please revi | ew the information below. If all of the information is correct, click [Yes]. If not, click [No |
| Confirmat   | tion Code: ZZ12345                                                                             |
| School: D   | emo School A                                                                                   |
| State-SSI   | D.CA-99999981                                                                                  |
| Grade: 03   | 3                                                                                              |
| No          | Yes                                                                                            |

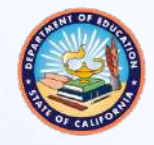

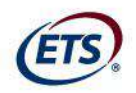

- 8. Students selects the test
  - All grade-level tests that the student is eligible to take are displayed
  - Only the tests that the TA selected for the test session and those that have not been completed are selectable by students

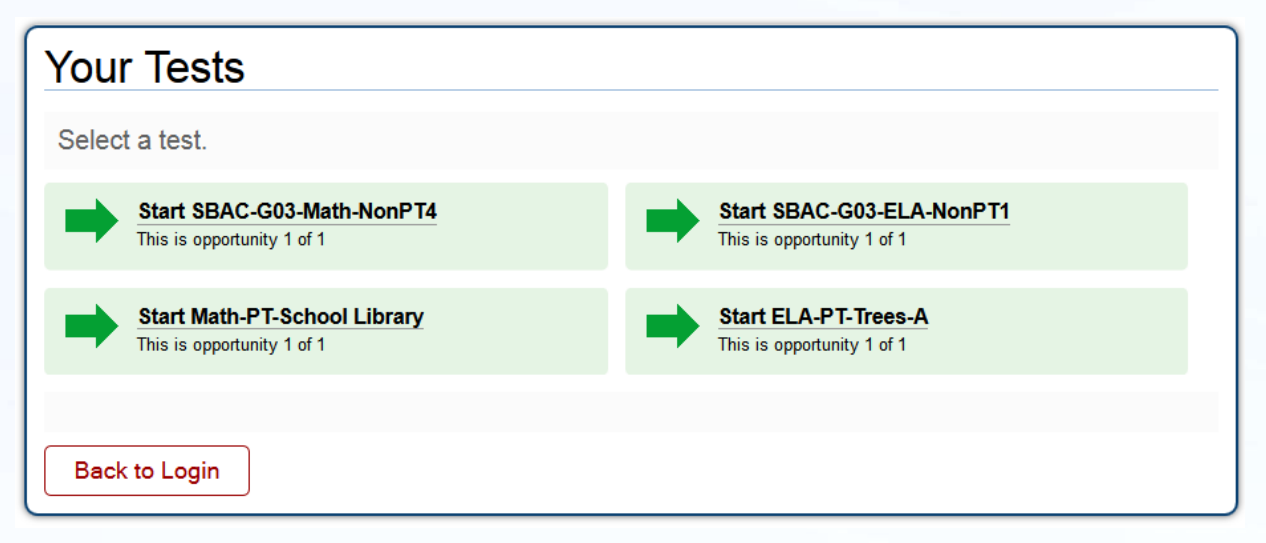

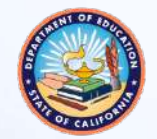

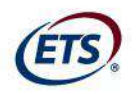

9. Upon selecting a test, students will wait for TA approval

| Waiting for TA approval                                                                                           |
|----------------------------------------------------------------------------------------------------|
|                                                                                                    |
| Please wait while the Test Administrator edits the settings for your test<br>session. This may take a few minutes |
| Click here to cancel.                                                                                             |

9. As students select tests, the TA will see approvals populate in the Approvals queue of the TA Interface

| Session ID  |                           |  | Sessio                                              | on ID       |                      |            |
|-------------|---------------------------|--|-----------------------------------------------------|-------------|----------------------|------------|
| BLUE-F3CU-1 | Approvais (0)             |  | BLUE-F3CU                                           | )-1         | App 🗸                | rovals (3) |
| No st       | udents awaiting approval. |  | Click [Approvals] to review test setti<br>approved. | ngs for stu | udents waiting to be |            |
|             |                           |  | Student Name                                        |             | Test                 |            |
|             |                           |  |                                                     | SBAC-       | G03-ELA-NonPT1       |            |
|             |                           |  | Allen, Matthew                                      | SBAC-       | G03-ELA-NonPT1       | -          |

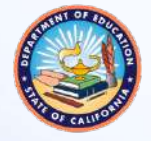

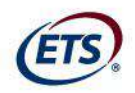

#### 11. The TA selects the [Approvals (#)] button to access the Approvals and Student Test Settings screen

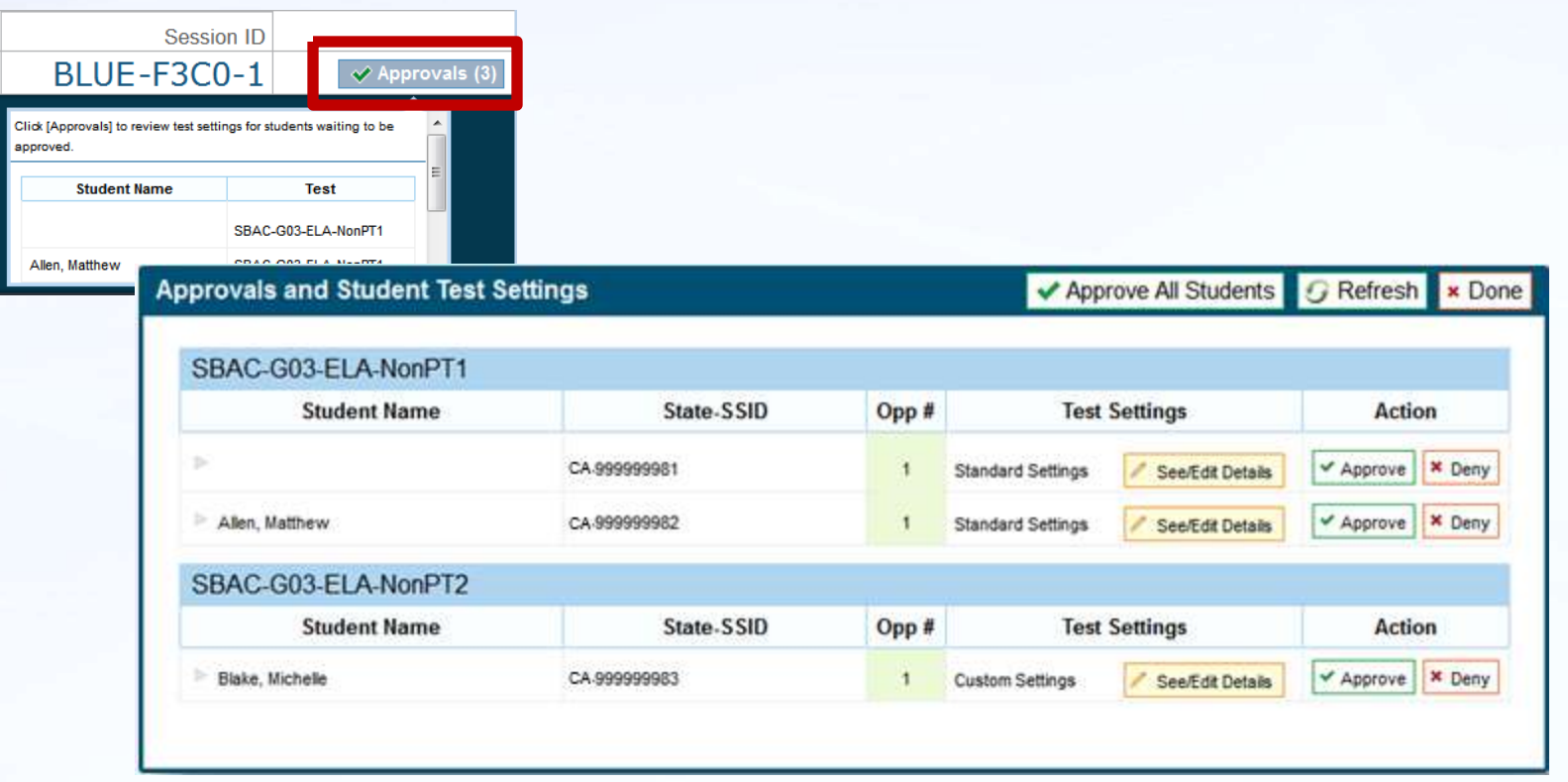

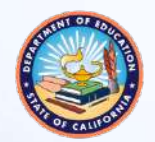

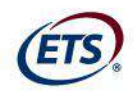

12. The TA verifies the student has selected the appropriate test and reviews the students' test settings by selecting [See/Edit Details] button next to each student

| provals and Student Test S | ettings      |       | 🗸 Арр             | rove All Students  | <b>G</b> Refresh | × Do   |
|----------------------------|--------------|-------|-------------------|--------------------|------------------|--------|
| SBAC-G03-ELA-NonPT1        |              |       |                   |                    |                  |        |
| Student Name               | State-SSID   | Opp # | Test              | Settings           | Actio            | n      |
| Þ                          | CA-99999981  | 1     | Standard Settings | / See/Edit Details | ✓ Approve        | × Deny |
| Allen, Matthew             | CA-99999982  | 1     | Standard Settings | / See/Edit Details | ✓ Approve        | × Deny |
| SBAC-G03-ELA-NonPT2        |              |       |                   |                    |                  |        |
| Student Name               | State-SSID   | Opp # | Test              | Settings           | Actio            | n      |
| Blake, Michelle            | CA-999999983 | 1     | Custom Settings   | / See/Edit Details | ✓ Approve        | × Deny |

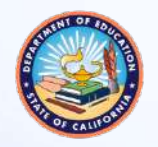

tuden

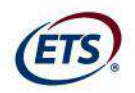

| ✓ A                                  | pprove All Students 🛛 🕑 Re                                                                                                    | efresh × D | one       |                       |                    |                  |                           |
|--------------------------------------|----------------------------------------------------------------------------------------------------|------------|-----------|-----------------------|--------------------|------------------|---------------------------|
| Test Settings for: GU                | EST                                                                                                    |            | -  î      |                       |                    |                  |                           |
| Language:                            | English                                                                                                    | -          |           |                       |                    |                  |                           |
| Non-Embedded Designated<br>Supports: | <ul> <li>None</li> <li>Color Contrast Available</li> <li>Color Overlay Available</li> <li>Glossary - Spanish</li> <li>Glossary - Arabic</li> <li>Glossary - Cantonese</li> <li>Glossary - Filipino</li> <li>Glossary - Korean</li> </ul> |            | Е         |                       |                    |                  |                           |
| Non-Embedded<br>Accommodations:      | <ul> <li>None</li> <li>Abacus</li> <li>Alternate Response Options</li> <li>Calculator</li> <li>Multiplication Table Available</li> <li>Speech-to-Text</li> </ul>                                                                         |            |           |                       |                    |                  |                           |
| Permissive Mode:                     | Permissive Mode Disabled                                                                                                    |            | ∕ Set     | & Approve             | ≺ Set x C          | ancel            |                           |
| Test Shell:                          | Standard Test Shell                                                                                                    | ▼ Y        | ou mus    | st select [Set] or [S | et & Approve] to   | confirm these te | st settings. Use [Set] to |
| Strikethrough:                       | True                                                                                                    | ▼ C(       | on firm t | the settings and re   | turn to the main . | Approvals scree  | n to approve this stude   |
| <b>D</b> 14 <b>D</b> 4               | KI .                                                                                                    |            | Ŧ         |                       |                    |                  |                           |

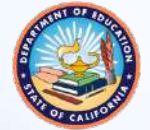

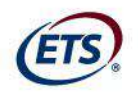

- 13. The TA selects [**Set**] to confirm the current test settings and return to the list of students awaiting approval
  - The TA will still have to approve the student for testing

OR

14. The TA selects [**Set & Approve**] to establish the existing settings and approve the student for testing

**Note:** If a student's test settings are incorrect, TAs should deny the student, contact the LEA CAASPP coordinator or SC to correct the test settings in TOMS, and test the student on another day

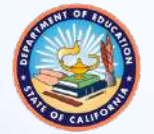

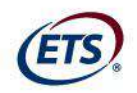

- 15. Upon reviewing test settings for all students, the TA approves students to test on the *Approvals and Student Test Settings* screen
  - Select [Approve] to approve a specific student for testing
  - Select [**Approve All Students**] to approve all students

| provals and Student Test S | ettings      |       | ✓ Approve All Students               | s <i>G</i> Refresh × Do |
|----------------------------|--------------|-------|--------------------------------------|-------------------------|
| SBAC-G03-ELA-NonPT1        |              |       |                                      |                         |
| Student Name               | State-SSID   | Opp # | Test Settings                        | Action                  |
| ×                          | CA-999999981 | 1     | Standard Settings / See/Edit Details | Approve × Deny          |
| Allen, Matthew             | CA-99999982  | 1     | Standard Settings / See/Edit Details | Approve X Deny          |
| SBAC-G03-ELA-NonPT2        |              |       |                                      |                         |
| Student Name               | State-SSID   | Opp # | Test Settings                        | Action                  |
| Blake, Michelle            | CA-99999983  | 1     | Custom Settings / See/Edit Details   | Approve X Deny          |

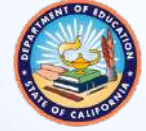

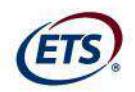

- 16. After the TA has approved a student for testing, the student will verify the test information and settings
  - The student will select [Yes, Start My Test] to begin testing or
     [No] if their settings are incorrect

| Is This Your Test?                                                                                            |
|----------------------------------------------------------------------------------------------------|
| Session ID: Green-f3c0-1                                                                                      |
| SBAC-G03-ELA-NonPT1                                                                                           |
| Color Choices: Black on White                                                                                 |
| Language: English                                                                                             |
| Masking: Masking Not Available                                                                                |
| Print on Request: None                                                                                        |
| Print Size: No default zoom applied                                                                           |
| Text-to-Speech: No Text-to-Speech                                                                             |
|                                                                                                    |
| Is the test listed above the test you want to take? If it is, click [Yes, Start My Test]. If not, click [No]. |
| No Yes Start My Test                                                                                          |

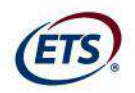

- 18. Finally, students will see the *Test Instructions and Help* page before they begin testing
  - Students will select [Begin Test Now] to begin testing

Test Instructions and Help

Click the question mark button to access this Help Guide at any time during your test. Scroll down for more information.

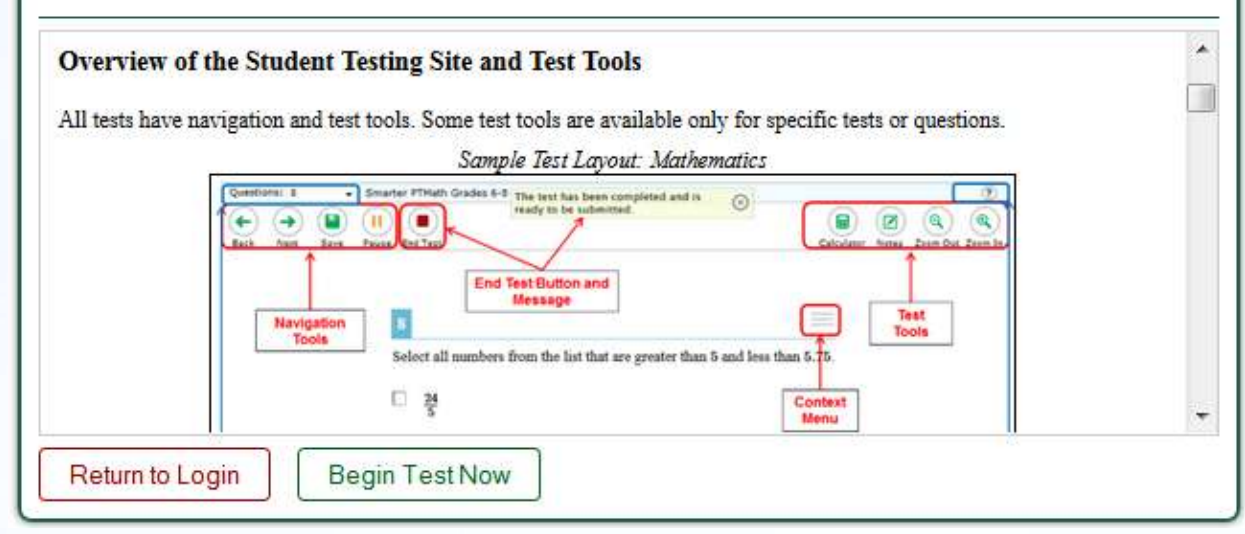

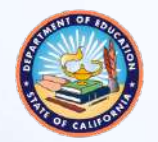

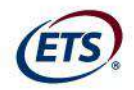

#### **Monitoring Student Progress**

- TAs can monitor student testing through the Students in Your Test Session table on the TA Interface
  - Displays students who have logged in and been approved for testing

| nts in Session Appro | eved Requests    |                |                        |                   | = Sort | Column By | Requests + New Reque | Hide/Show Co |
|----------------------|------------------|----------------|------------------------|-------------------|--------|-----------|----------------------|--------------|
| <u>Student Name</u>  | ¢ State-SSID     | ¢ <u>Opp #</u> | ¢ <u>Test</u>          | Test Settings     |        | Requests  | • Student Status     | Pause Test   |
| Student B            | CA-9999999990206 | 1              | Math-PT-School Library | Custom Settings   | 44     |           | started: 4/6         | 0 Pause      |
| Student C            | CA-999999990206  | 1              | SBAC-G03-Math-NonPT4   | Standard Settings | A      |           | paused: 0/0          |              |
| Student A            | CA-999999991195  | 1              | SBAC-G03-Math-NonPT4   | Custom Settings   | 44     |           | approved: 0/0        | Pause        |

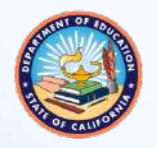

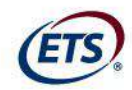

#### **Pausing Tests**

- TAs may pause an individual student's test in the Students in Your Test Session table
- This will not affect other students' tests

| ents in Session Appro | ved Requests    |                |                        | 1                 | = Sort | Column By | Requests = New Reque  | Hide/Show Co |
|-----------------------|-----------------|----------------|------------------------|-------------------|--------|-----------|-----------------------|--------------|
| <u>Student Name</u>   | ¢ State-SSID    | ¢ <u>Opp #</u> | ¢ <u>Test</u>          | Test Settings     |        | Requests  | <u>Student Status</u> | ♦ Pause Test |
| Student B             | CA-999999990206 | 1              | Math-PT-School Library | Custom Settings   | 44     |           | started: 4/6          | 0 Pause      |
| Student C             | CA-999999990206 | 1              | SBAC-G03-Math-NonPT4   | Standard Settings | M      |           | paused: 0/0           |              |
| Student A             | CA-999999991195 | 1              | SBAC-G03-Math-NonPT4   | Custom Settings   | 44     |           | approved: 0/0         | Pause        |

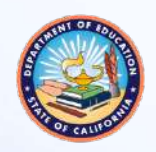

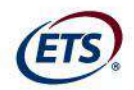

#### **General Pause Rules**

- If there is a technical issue (e.g., power outage or network failure), students will be logged out and the tests will automatically be paused
- If a test is paused, the student must log in again to resume testing
- Highlighted text and global notes will not be preserved

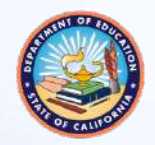

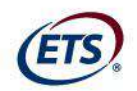

#### Pause Rules: Computer Adaptive Test

- If a CAT is paused for **more than 20 minutes**, the student is:
  - Presented with the test page containing the test item he or she was last working on (if the page contains at least 1 unanswered item) <u>OR</u>
  - Presented with the next test page (if all items on the previous test page were answered)
  - Not permitted to review or change any test items on previous test pages
  - If a CAT is paused for less than 20 minutes, the student is:
- Presented with the test item or passage he or she was working on when the test was paused

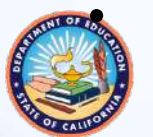

Permitted to answer previously shown items within a segment

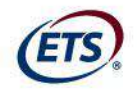

#### **Pause Rules: Performance Task**

- There are no pause rules for PTs
  - Even if a PT is paused for more than 20 minutes, the student can return to the current section and continue
- ELA PTs are divided into two parts
  - After a student completes the first part, he or she cannot return to it

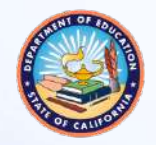

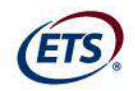

### **Test Timeout Due to Inactivity**

- As a security measure, students are automatically logged out of the test after 30 minutes of inactivity
- Activity means:
- Selecting an answer
- Using a navigation option in the test (e.g., selecting [Next] or [Back], using the Questions drop-down list)
- Note: Moving the mouse or selecting an empty space on the screen is <u>not</u> considered activity
- Before the system logs out, a warning message will be displayed

Idle Timeout

Are you still there? Click OK to continue or you will be logged out in 30 seconds. [Message Code: 10906]

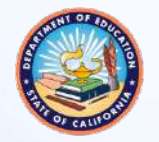

Ok

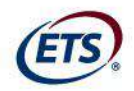

## **Stopping an Entire Test Session**

- TAs can stop a test session (and therefore pause tests for all students in the session)
  - Select the [Stop Session] button in the upper-left corner of the TA Interface

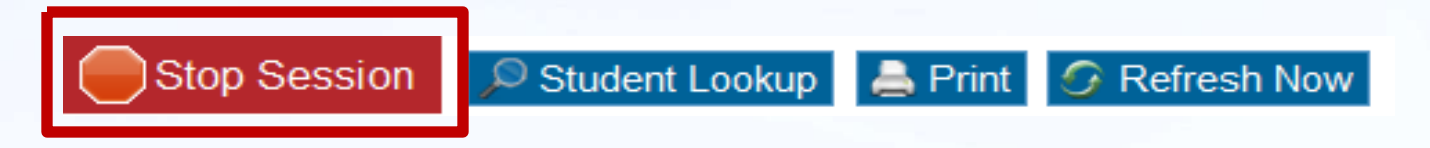

- An "Important!" box will appear, requesting verification to end the session and log students out
- Select [OK] to continue or [Cancel] to keep the test session open

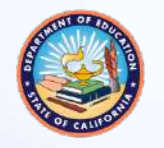

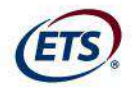

 After students answer the last item on the test, the [End Test] button will appear in the upper-left corner of the screen

| Questions: 16<br>Back Next Save | Math 2 Calceleter Nates 2 Calceleter Nates 2 Calcel |
|---------------------------------|----------------------------------------------------------------------------------------------------|
|                                 | 16                                                                                                    |
|                                 | Select all the statements that are true about $\frac{22}{7}$ .                                                                                                    |
|                                 | It is a rational number.                                                                                                    |
|                                 | It is an irrational number.                                                                                                    |
|                                 | When it is written as a decimal, it terminates.                                                                                                    |
|                                 | When it is written as a decimal, it repeats.                                                                                                    |
|                                 | It is an approximate value of pi.                                                                                                    |
|                                 |                                                                                                    |

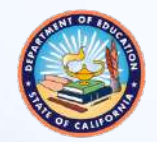

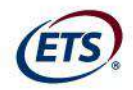

- 2. Upon selecting the [End Test] button, an "Attention" message will appear
  - Students will select [Yes] to proceed with reviewing answers and submitting the test

| Attention                                                                                                    |  |
|----------------------------------------------------------------------------------------------------|--|
| You have reached the end of the test. Click [Yes] to continue to the next page.<br>Click [No] to keep working on your test. [Message Code: 10900] |  |

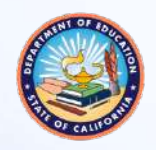

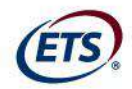

3. Students may review answers before submitting a test (Seems suspicious)

You have reached the end of the test.

You have reached the end of the test. You may review your answers. If you are done reviewing your answers, click [Submit Test]. You cannot change your answers after you submit the test.

You have marked questions. Review these questions before submitting your test.

#### Questions:

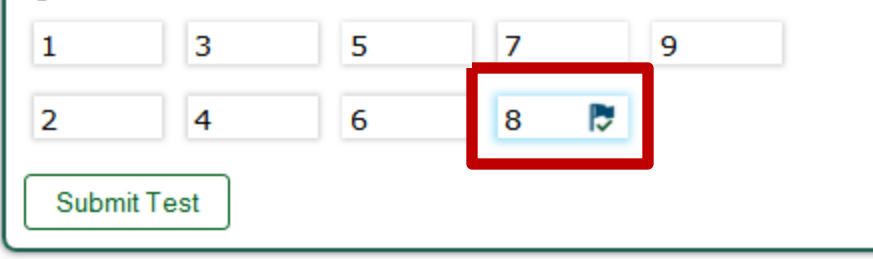

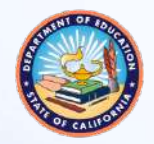

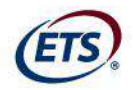

4. When a student is ready to submit the test, he or she will receive a confirmation screen

| Test Su       | accessfully Submitted                                                     |
|---------------|---------------------------------------------------------------------------|
| Student Name  | : Student, Demo (State-SSID: AI-9999999281)                               |
| Test Name: St | 3AC-G03-Math-NonPT3                                                       |
| Test Complete | d On: 3/21/2014                                                           |
|               |                                                                           |
| Scores are    | not shown for this test. You have finished the test. You may now log out. |
| Scores are    | not shown for this test. You have finished the test. You may now log out. |

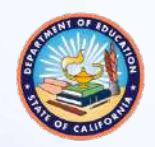

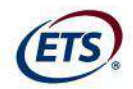

#### **Test Expiration Rules**

- A student's CAT test remains active until the student completes and submits the test or 45 calendar days after the student has begun the CAT
- A student's PT remains active for 10 calendar days after the student has begun it

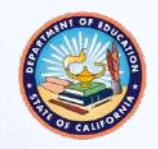

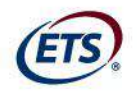

### **Classroom Activity Administration Guidelines**

- Purpose: To provide students with important context, concepts, and key terms prior to taking the PT
- All students will have a classroom activity before they complete a PT
- May be administered in a classroom or any other appropriate space
- Recommended:
  - ELA Classroom Activity should take place on a separate day from the PT
  - No more than a 3-day lapse between the classroom activity and the PT administration

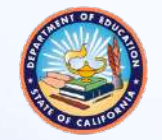

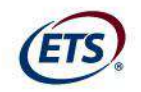

### Classroom Activity Administration Guidelines (cont.)

- Computers, projectors, and other technology are allowed but not required for the classroom activity
- Involves the participation of all students in an instructional task
- PT will be completed by individual students on the testing device
- Students may take notes during the classroom activity, but the notes must be collected before proceeding to the PT

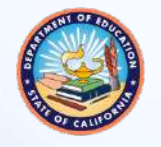

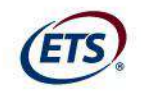

### Classroom Activity Administration Guidelines (cont.)

- Designed to fit into a **30-minute** window
  - Will vary due to complexity of topic and individual student needs
- The SC should download the assigned classroom activity and provide to TAs at least 1–2 days prior
- After receiving the activity from the SC, the TA or classroom teacher should administer the classroom activity

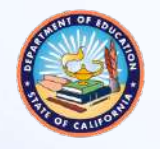

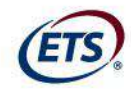

## **Test Security**

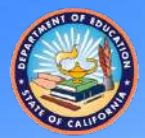

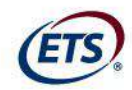

#### **Test Security**

- There are three different types of test security incidents:
- Level 1. Impropriety
- Level 2. Irregularity
- Level 3. Breach

Report to the LEA CAASPP Coordinator (Google Form)

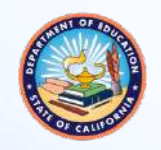